# 1 Topic

#### "Wrapper" for feature subset selection – Continuation.

This tutorial is the continuation of the preceding one about the wrapper feature selection in the supervised learning context (<u>http://data-mining-tutorials.blogspot.com/2010/03/wrapper-for-feature-selection.html</u>). We analyzed the behavior of **Sipina**<sup>1</sup>, and we have described the source code for the wrapper process (forward search) under R (<u>http://www.r-project.org/</u>). Now, we show the utilization of the same principle under Knime 2.1.1, Weka 3.6.0 and RapidMiner 4.6.

The approach is as follows: (1) we use the training set for the selection of the most relevant variables for classification; (2) we learn the model on selected descriptors; (3) we assess the performance on a test set containing all the descriptors.

This third point is very important. We cannot know the variables that will be finally selected. We do not have to manually prepare the test file by including only those which have been selected by the wrapper procedure. This is essential for the automation of the process. Indeed, otherwise, each change of setting in the wrapper procedure leading to another subset of descriptors would require us to manually edit the test file. This is very tedious.

In the light of this specification, it appeared that only Knime was able to implement the complete process. With the other tools, it is possible to select the relevant variables on the training file. But, I could not (or I did not know) apply the model on a test file containing all the original variables.

The naive bayes classifier is the learning method used in this tutorial<sup>2</sup>.

### 2 Dataset

We have partitioned the dataset into two distinct files<sup>3</sup>. We use the ARFF (Weka) file format. The first data file (**mushroom-train.arff**) is the training set, there are 2000 instances. We use this dataset for the wrapper process in order to select the most relevant descriptors, and for the construction of the final model with the selected descriptors.

The second one corresponds to the test set (6124 instances). We use this dataset for the assessment of the final model. As we say above, it must have the same organization than the training set. We do not know what will be the selected descriptors. We note also that this dataset is never used during the training phase, whether during the search of the relevant variables or during the construction of the final model.

<sup>&</sup>lt;sup>1</sup> <u>http://sipina.over-blog.fr/ext/http://eric.univ-lyon2.fr/~ricco/sipina.html</u>

<sup>&</sup>lt;sup>2</sup> <u>http://en.wikipedia.org/wiki/Naive\_Bayes\_classifier</u>

<sup>&</sup>lt;sup>3</sup> <u>http://eric.univ-lyon2.fr/~ricco/tanagra/fichiers/mushroom.wrapper.arff.zip</u>

## 3 Wrapper process using Knime

### 3.1 Importing the data file

We launch Knime. We create a new project by clicking on the FILE / NEW menu. The name of the new project is « Wrapper – Mushroom dataset ».

| ile      | Edit View S Sele                        | ect a wizard 🛛 💙 👘 🔤 😽                                                                                                    |     |
|----------|-----------------------------------------|----------------------------------------------------------------------------------------------------|-----|
| -        | New This                                | wizard creates a new KNIME workflow project.                                                                                                    |     |
|          | Save                                    | 2010 - 2010 - 20 | -   |
|          | Save All Wiza                           | rds:                                                                                                    |     |
|          | Close All                               | filter text                                                                                                    |     |
| ALTERNO. | Print                                   | 2 New KNIME Project                                                                                                    |     |
|          | Import KNIME wor                        |                                                                                                    |     |
| 2        | Export KNIME wor                        |                                                                                                    | ∧.  |
|          | Switch Workspace                        | New KNIME Workflow Wizard                                                                                                    | 5   |
|          | Preferences                             | Create a new KNIME workflow.                                                                                                    | _   |
|          | Export Preferences                      |                                                                                                    |     |
|          | Import Preference                       | Name of the workflow to create: Wrapper - Mushroom dataset                                                                                                    |     |
|          | Update KNIME                            | PP                                                                                                    |     |
|          |                                         |                                                                                                    |     |
| -        |                                         |                                                                                                    |     |
|          | 😸 Database                              |                                                                                                    |     |
|          | Data Views                              |                                                                                                    |     |
|          | Σ Statistics                            |                                                                                                    |     |
| 100      | Mining                                  |                                                                                                    |     |
| 100      | terenterenterenterenterenterenterentere |                                                                                                    |     |
| 3        | M Time Series                           |                                                                                                    | . 1 |

Then, we add the ARFF READER (IO/READ branch into the "Node Repository") component into the workflow. We set the data filename **mushrom-train.arff**.

| ARFF Reader |                                            |
|-------------|--------------------------------------------|
|             |                                            |
|             | Dialog - 2:1 - ARFF Reader                 |
| Node 1      | File                                       |
|             | Specify ARFF file Memory Policy            |
|             |                                            |
|             | Enter location of ARFF file:               |
|             |                                            |
|             | Row IDs are build from prefix + row number |
|             | RowID prefix:                              |
|             |                                            |
|             |                                            |

We check the dataset by using the INTERACTIVE TABLE component (DATAVIEWS). We can visualize the 2000 instances. "Classe" is the target attribute.

| 🛓 *2: Wrapper - Mush | room dataset 🛛    |              |             |           |           |           |          |       |
|----------------------|-------------------|--------------|-------------|-----------|-----------|-----------|----------|-------|
| ARFF Reader          | Interactiv        | e Table      |             |           |           |           |          |       |
|                      | >                 | -            |             |           |           |           |          |       |
| Node 1               | Node              | ■<br>2       |             |           |           |           |          |       |
|                      | 🛕 Table View - 2  | :2 - Interac | tive Table  |           |           | V         |          | x     |
|                      | File Hilite Navig | ation View   | w Output    |           |           |           |          |       |
|                      | Row ID            | ring-nu      | S ring-type | S spore-p | S populat | S habitat | S classe |       |
|                      | 0                 |              | e           | n         | s         | g         | e        | -     |
|                      | 1                 |              | р           | k         | s         | g         | e        |       |
|                      | 2                 |              | P           | k         | n         | m         | e        |       |
|                      | 3                 |              |             | h         | v         | р         | p        |       |
|                      | 4                 |              | P           | W         | n         | 9         | e        | -     |
|                      | 5                 |              | e           | W         | V         | -         | p        | - 2 1 |
|                      | 7                 |              | p<br>D      | k         | v         | d<br>d    | e        | -     |
|                      | 8                 |              | e           | w         | v         | 1         | D        | -     |
|                      | 9                 |              | p           | w         | n         | g         | e        | -     |
|                      | 10                |              | e           | w         | v         | p         | p        | -     |
|                      |                   | 4            |             |           |           |           |          | e l   |

#### 3.2 The « Feature Elimination » meta-node

We can define meta-nodes with Knime. This very enthusiastic functionality allows to define a typical sequence of operations. In our context, we use the predefined FEATURE ELIMINATION meta-node (META). It is based on the backward elimination of the irrelevant variables. It uses explicitly the error rate during the selection process.

Roughly speaking, the approach can be described as follows: we start with all the features; we remove the worst variable i.e. which induces the most favorable evolution of the error rate; we repeat the process until we removed all the variables. The selected subset is the one which is the best according the error rate.

We insert the FEATURE ELIMINATION component into the workflow. We connect twice the ARFF READER to this one. Twice, because we use the training set in order to select the best subset of variables and in order to learn the final model on the selected variables.

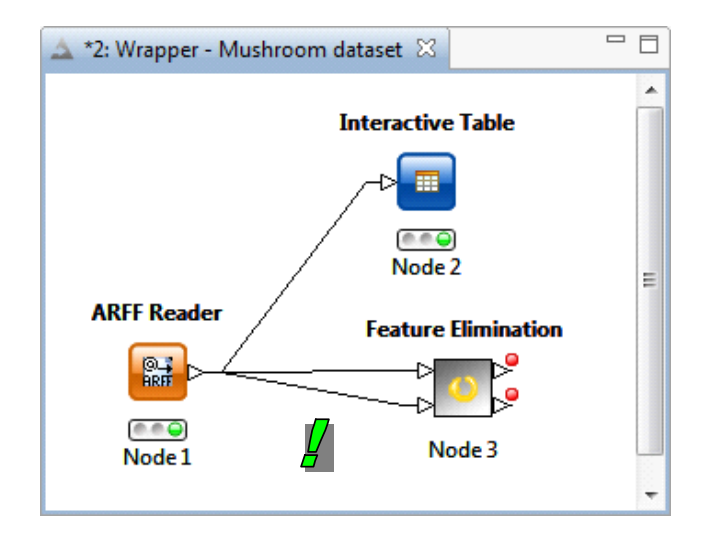

We double-click on the FEATURE ELIMINATION component to edit it.

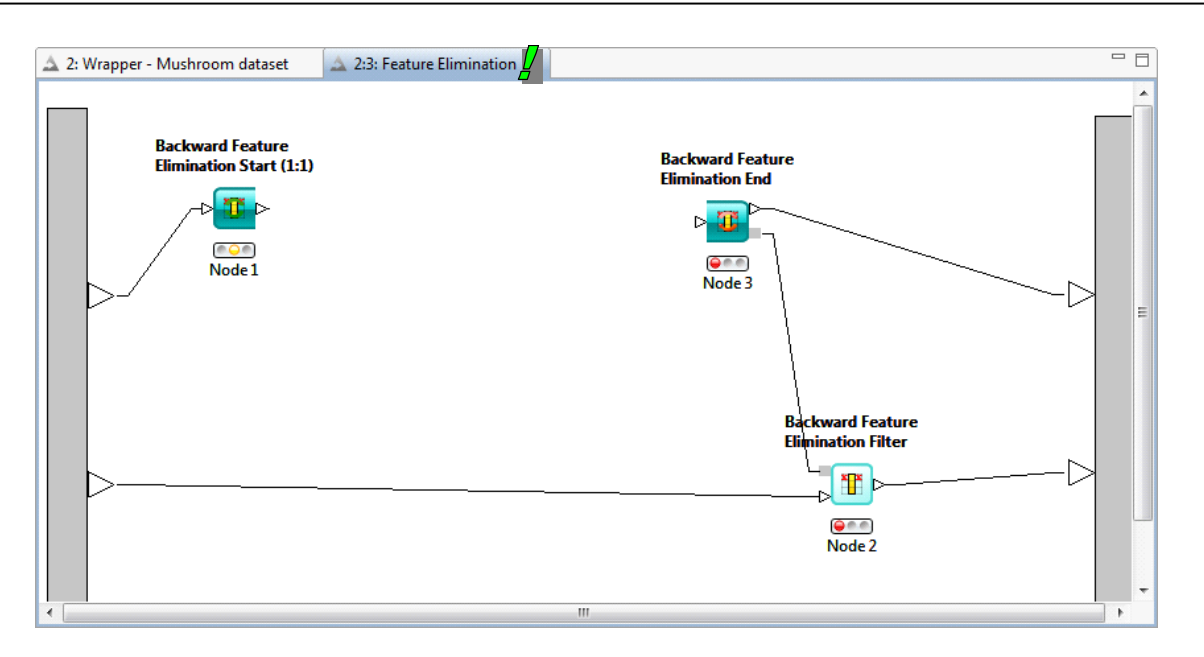

The idea is to program a search loop. In our context, the BACKWARD FEATURE ELIMINATION START component is at the beginning of the loop, BACKWARD FEATURE ELIMINATION END is at the end. Inside of the loop, we partition the dataset (2000 instances) into a learning set (70%), it is used for the construction of the model on the current selection of the variables; and a validation set (30%), it allows to compute an unbiased estimation of the error rate. This subdivision is very important. Indeed, if we use the same dataset during these two phases, we have a biased estimation of the error, and above all, we favor the models with many variables.

**Note**: In fact, we have to use a resampling approach in order to measure the error rate during the wrapper process (e.g. cross validation). But, the implementation of this approach under Knime seems very complicated, even if it should be possible using another meta-node.

We add the PARTITIONING component (DATA MANIPULATION / ROW / TRANSFORM) into the workflow. We connect the first component. We set the parameters (CONFIGURE menu).

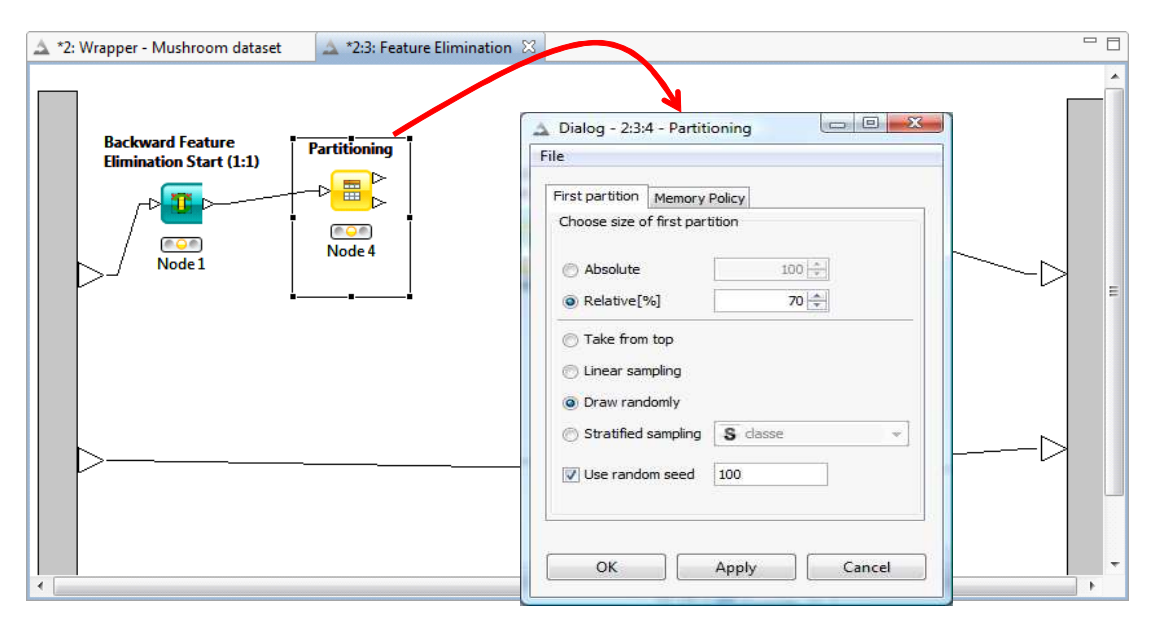

We add the NAIVE BAYES LEARNER and the NAIVE BAYES PREDICTOR as follows.

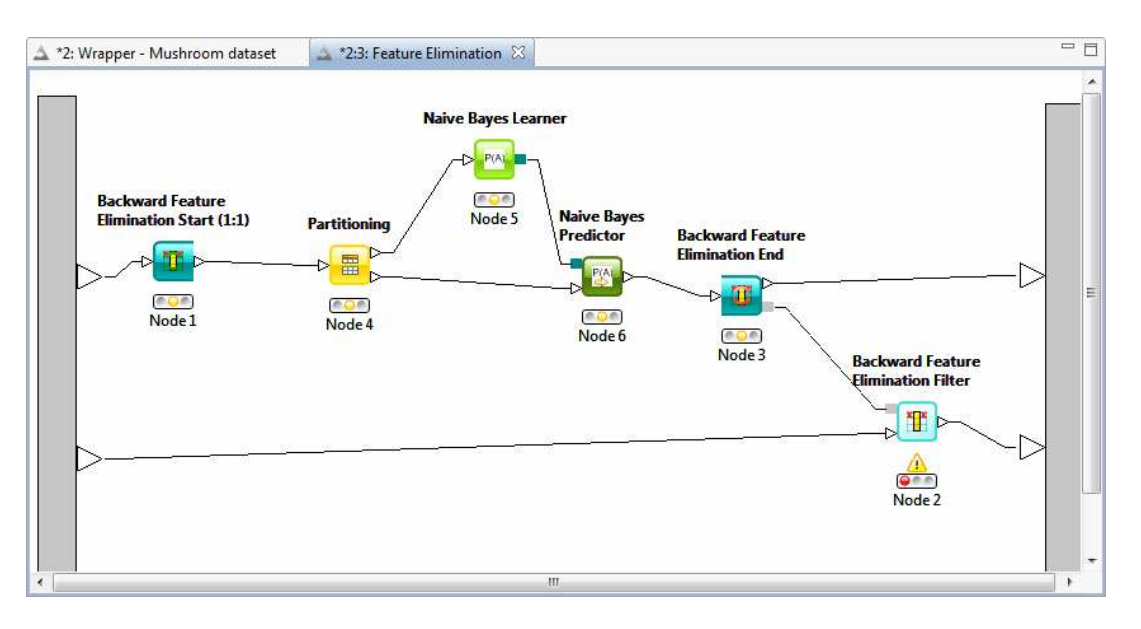

We can launch the wrapper process now. We click on the EXECUTE menu of the BACKWARD FEATURE ELIMINATION END search component.

We can follow the progress of operations in the "Console" window. When the process is finished, all components are green. Then, we configure the BACKWARD ELIMINATION FILTER FEATURE component which allows to choose the "optimal" subset of variables.

In the dialog box, we note that the minimal error rate is 0.002. It corresponds to a subset of 4 variables: odor, stalk-surface-above, ring-type and spore-print-color.

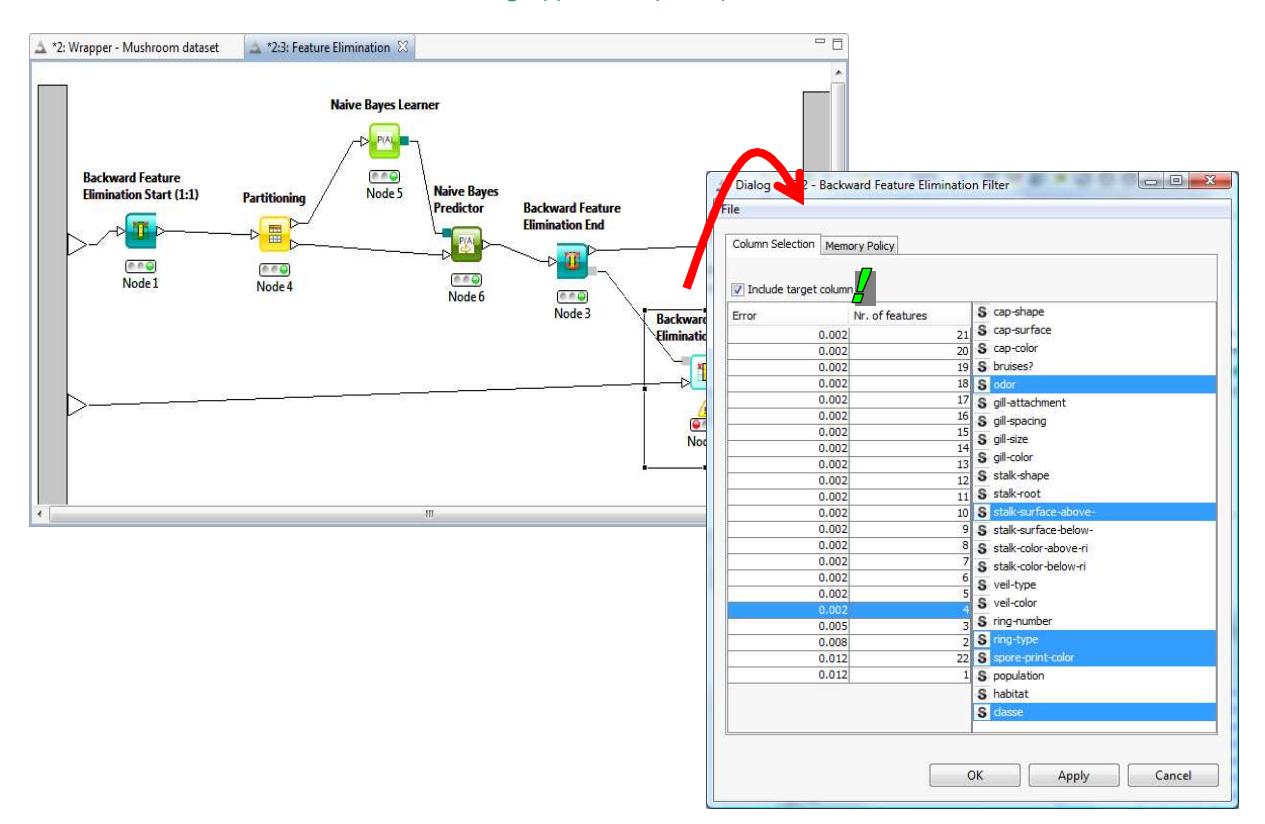

We confirm this subset. They are supplied at the output of the component. We select also the « Include Target Column » option. Then we click on the EXECUTE contextual menu.

### 3.3 Construction of the final model

We return in the original workspace tab. We observe that the two outputs of the FEATURE ELIMINATION meta-node are green.

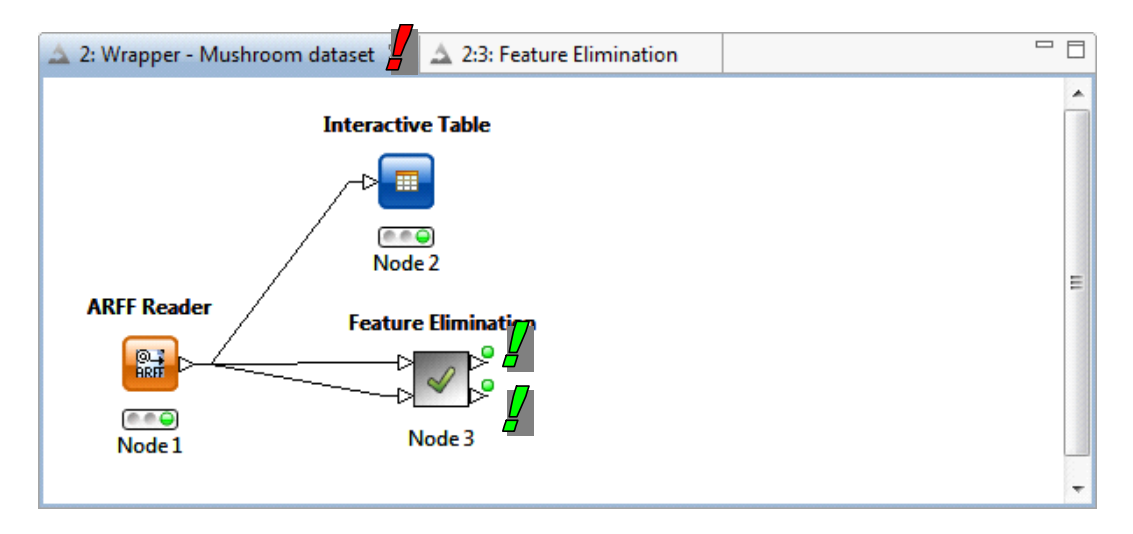

The second output is very interesting for us. Because, it supplies all the instances of the training set with only the selected variables (and the target column). We add the NAÏVE BAYES LEARNER (CLASSE is the target attribute, CONFIGURE menu). We click on the EXECUTE AND OPEN VIEW menu. We obtain the following results. These are the cross-tabulation of each predictor with the target attribute.

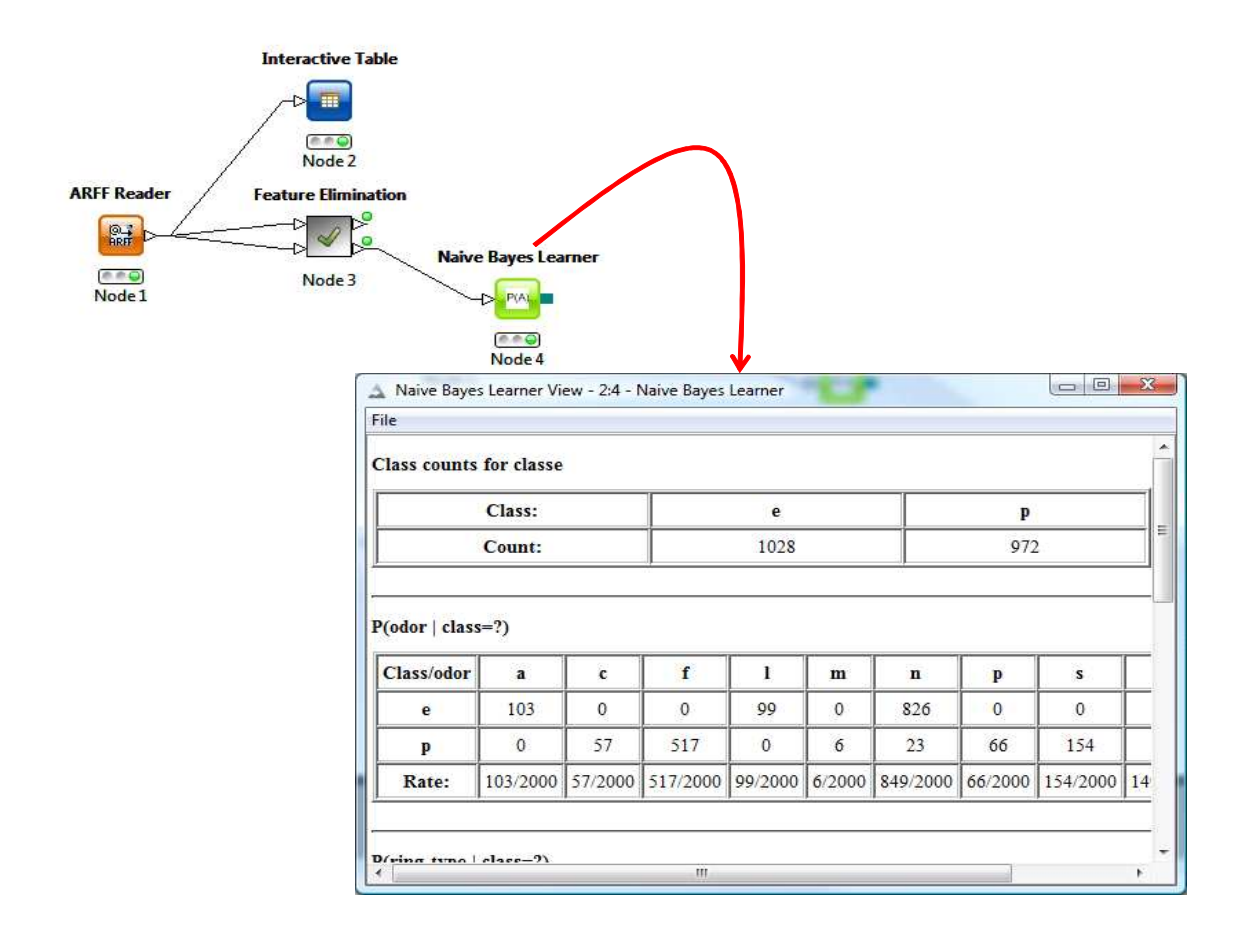

#### 3.4 Error rate evaluation on the test set

We intend to use the test set (6124 instances) in order to evaluate the accuracy of the classifier. We load the data file with the ARFF READER component.

| 🔺 *2: Wrapper - Mushroom dataset 🛛 🛕 2:3: Feature Elimination                                                                    | , 🗆 |
|----------------------------------------------------------------------------------------------------|-----|
| Interactive Table<br>Interactive Table<br>Node 2<br>ARFF Reader<br>Node 2<br>ARFF Reader<br>Node 3<br>Node 3<br>Node 4<br>Node 4 | E   |

Then we add the NAIVE BAYES PREDICTOR (*MINING / BAYES*). It takes as input the test sample and the classifier from the "learner".

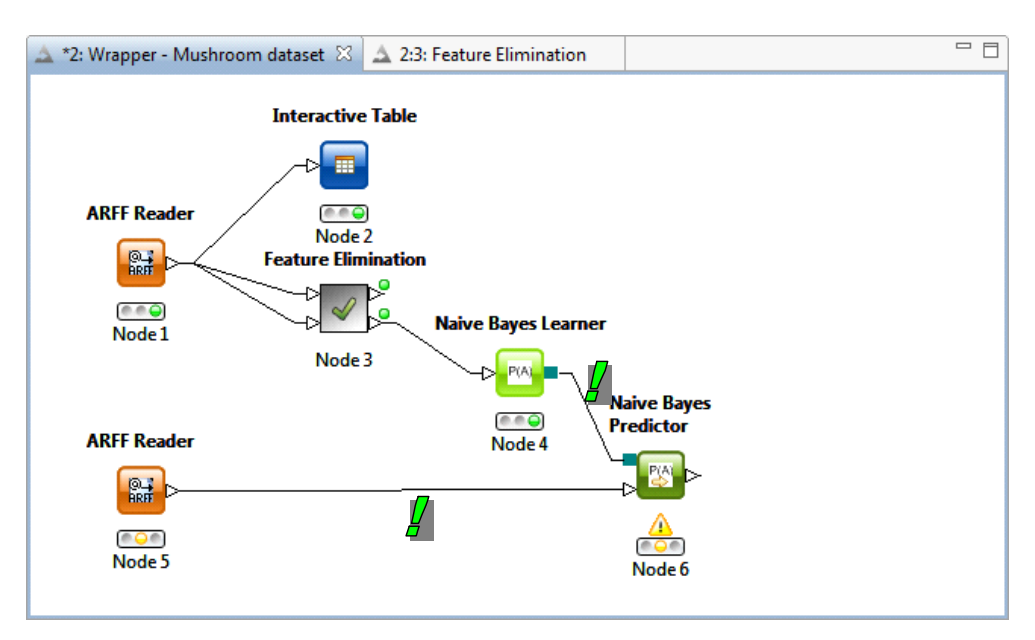

To compute the confusion matrix and the test error rate, we add the SCORER component (*MINING* / *SCORING*). With the CONFIGURE menu, we indicate that CLASS corresponds to the target attribute and WINNER contains the predicted values of the model.

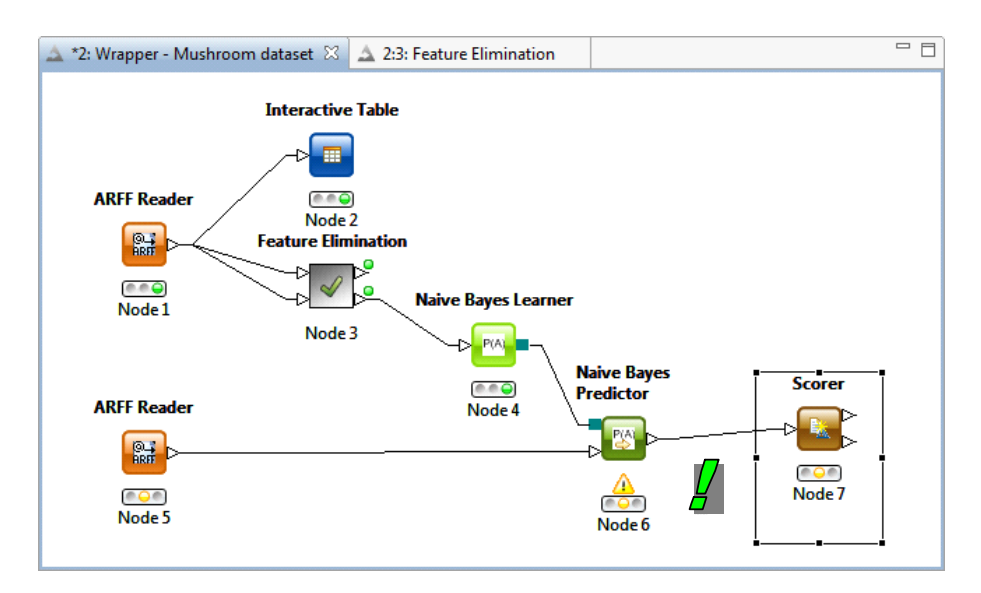

We click on the EXECUTE AND OPEN VIEW menu. We obtain the following confusion matrix. The test error rate is 0.212% (13 misclassified instances among 6124).

| File Hilite |      |      |  |
|-------------|------|------|--|
| classe \ Wi | e    | p    |  |
| e           | 3180 | 0    |  |
| p           | 13   | 2931 |  |

## 4 Wrapper process using Weka

Into the EXPLORER mode, Weka allows to implement efficiently the wrapper selection approach.

Unlike Knime, it is very easy to perform the cross validation error rate evaluation during the process. But, on the other hand, it seems not possible (*I did not found*) to apply the classifier computed on the selected variables on a test set including all the descriptors.

Thus, in this section, we show only how to perform the wrapper feature selection process with Weka. The error rate is computed with the cross validation resampling scheme.

### 4.1 Importing the learning set

We launch Weka. We select the EXPLORER mode.

| Weka GUI Chooser                                   |                                                                    |                                                                    |
|----------------------------------------------------|--------------------------------------------------------------------|--------------------------------------------------------------------|
| rogram Visualization Tools Help                    |                                                                    |                                                                    |
| WEKA<br>The University<br>of Waikato               | Explorer Experimenter Weka Explorer                                |                                                                    |
| Waikato Environment for Knowledge Analysis         | Kno Preprocess Classify Cluster Associate Select attributes Visual | 22                                                                 |
| (c) 1999 - 2008                                    | Open file Open URL Open DB                                         | Generate Undo Edit Save                                            |
| The University of Waikato<br>Hamilton, New Zealand | S Filter                                                           |                                                                    |
|                                                    | Choose None                                                        | Apply                                                              |
|                                                    | Current relation                                                   | Selected attribute                                                 |
|                                                    | Relation: None<br>Instances: None Attributes: None                 | Name: None Type: None<br>Missing: None Distinct: None Unique: None |
|                                                    | Attributes                                                         |                                                                    |
|                                                    | All None Invert Patte                                              | ern                                                                |
|                                                    |                                                                    |                                                                    |
|                                                    |                                                                    |                                                                    |
|                                                    |                                                                    |                                                                    |
|                                                    |                                                                    | ▼ Visualize A                                                      |
|                                                    |                                                                    | , b                                                                |
|                                                    |                                                                    |                                                                    |
|                                                    |                                                                    |                                                                    |
|                                                    |                                                                    |                                                                    |
|                                                    |                                                                    |                                                                    |
|                                                    | Remove                                                             |                                                                    |
|                                                    | Status                                                             |                                                                    |
|                                                    | Welcome to the Weka Explorer                                       | Log 🧼                                                              |

Into the PREPROCESS tab, we click on the OPEN FILE button. We select mushroom-train.arff.

| (                                                     | Se Ouvrir       |                                                                           |         |                                                                  | x                          |                |
|-------------------------------------------------------|-----------------|---------------------------------------------------------------------------|---------|------------------------------------------------------------------|----------------------------|----------------|
|                                                       | Rechercher dans | s : 🕕 wrapper                                                             |         | • 🔰 🖬 📰                                                          |                            |                |
| <ul> <li>Weka Explorer</li> <li>Preprocess</li> </ul> | Documents       | mushroom-test.aiff                                                        |         |                                                                  |                            |                |
| Open file                                             | récents         |                                                                           |         |                                                                  |                            |                |
| Filter Choose None                                    | Bureau          | 🖤 Weka Explorer                                                           | 2       |                                                                  |                            | ×              |
| Current relation<br>Relation: None<br>Instances: None | E.              | Preprocess Classify Cluster Associate Sale                                | t attri | outes Visualize                                                  |                            |                |
| Attributes                                            | Documents       | Open Open                                                                 | Ger     | ner                                                              | Edit Sav                   | e              |
|                                                       | Ordinateur      | Choose None                                                               |         | 505 II. WIRDAN AR                                                |                            | pply           |
|                                                       | <b>N</b>        | Current relation<br>Relation: DataTable<br>Instances: 2000 Attributes: 23 |         | Selected attribute<br>Name: cap-shape<br>Missing: 0 (0%) Distinc | Type: No<br>t: 5 Unique: 0 | ominal<br>(0%) |
|                                                       | Réseau          | Attributes                                                                |         | No. Label                                                        | Count                      |                |
|                                                       |                 | All None Inv Pat.                                                         | ]       | 1 f<br>2 x                                                       | 817<br>874                 | _              |
|                                                       |                 | No. Name                                                                  |         | 3 b<br>4 k                                                       | 106<br>195                 | =              |
|                                                       |                 | 1 cap-shape<br>2 cap-surface                                              |         | 5 s<br>6 c                                                       | 8                          | -              |
|                                                       | Remove          | 3 cap-color<br>4 bruises?                                                 | E       | Class: classe (Nom)                                              | ▼ Visual                   | ize All        |
| Status<br>Welcome to the Weka E                       | xplorer         | 5 odor<br>6 gill-attachment<br>7 gill-spacing                             |         | 817                                                              |                            |                |
|                                                       |                 | 8 gill-size<br>9 gill-color<br>10 stalk-shape                             | -       |                                                                  |                            |                |
|                                                       |                 | Remove                                                                    |         | 108                                                              | 195                        |                |
|                                                       |                 | Status                                                                    |         |                                                                  | Log                        | 0<br>🔿 x 0     |
|                                                       |                 | OK                                                                        |         |                                                                  | Log                        | n ×            |

#### 4.2 Implementing the "wrapper" process using Weka

We activate the SELECT ATTRIBUTES tab. We choose (CHOOSE button) the WRAPPERSUBSETEVAL approach as ATTRIBUTE EVALUATOR.

| Preprocess Classify Cluster Asso      | ciate Select attributes Visualize                 |      |
|---------------------------------------|---------------------------------------------------|------|
| Attribute Evaluator                   |                                                   |      |
| Choose WrapperSubsetEv                | al -B weka.classifiers.rules.ZeroR -F 5 -T 0.01 · | -R 1 |
| Search Method                         |                                                   |      |
| Choose BestFirst -D 1 -N 5            |                                                   |      |
| Attribute Selection Mode              | Attribute selection output                        |      |
| Ose full training set                 |                                                   | *    |
| Cross-validation Folds                | 3                                                 |      |
| Seed 1                                |                                                   | =    |
| (Nom) dasse                           | •                                                 |      |
| Start Stop                            |                                                   |      |
| Result list (right-click for options) |                                                   |      |
|                                       |                                                   |      |
|                                       | ۲. m                                              | •    |
|                                       |                                                   |      |

We click on the description of the approach to define the settings. We set the learning method and the number of folds for the cross validation.

| Preprocess Classify Cluster                                   | Associate Select attributes Visualize                                                  |  |  |  |
|---------------------------------------------------------------|----------------------------------------------------------------------------------------|--|--|--|
| Attribute Evaluator                                           |                                                                                        |  |  |  |
| Choose WrapperSub                                             | setEval -B weka.classifiers.rules.ZeroR -F 5 -T 0.01 -R 1 🦳                            |  |  |  |
| Search Method                                                 |                                                                                        |  |  |  |
| Choose BestFirst -D :                                         | weka.gui.GenericObjectEditor                                                           |  |  |  |
|                                                               | weka.attributeSelection.WrapperSubsetEval                                              |  |  |  |
| Attribute Selection Mode                                      | About                                                                                  |  |  |  |
| Ose full training set                                         | WrapperSubsetEval: More                                                                |  |  |  |
| O Cross-validation Fol                                        | Capabilities                                                                           |  |  |  |
| Se                                                            | Evaluates attribute sets by using a learning scheme.                                   |  |  |  |
|                                                               |                                                                                        |  |  |  |
| (Nom) dasse                                                   | dassifier Choose NaiveBayes                                                            |  |  |  |
| (Nom) classe                                                  | dassifier Choose NaiveBayes                                                            |  |  |  |
| (Nom) dasse                                                   | dassifier Choose NaiveBayes                                                            |  |  |  |
| (Nom) dasse<br>Start S<br>Result list (right-click for optio  | dassifier Choose NaiveBayes                                                            |  |  |  |
| (Nom) dasse<br>Start S<br>Result list (right-dick for optio   | dassifier Choose NaiveBayes                                                            |  |  |  |
| (Nom) classe<br>Start S<br>Result list (right-click for optio | dassifier Choose NaiveBayes folds 5<br>seed 1<br>threshold 0.01                        |  |  |  |
| (Nom) classe<br>Start S<br>Result list (right-click for optio | dassifier Choose NaiveBayes folds 5<br>seed 1<br>threshold 0.01<br>Open Save OK Cancel |  |  |  |

About the SEARCH METHOD, we want to use the BACKWARD strategy. We select the GREEDY STEPWISE approach.

| Preprocess Classify Cluster Ass       | sociate Select attributes Visualize                        |     |
|---------------------------------------|------------------------------------------------------------|-----|
| Attribute Evaluator                   |                                                            |     |
| Choose WrapperSubsetE                 | val -B weka.classifiers.bayes.NaiveBayes -F 5 -T 0.01 -R 1 |     |
| Search Method                         |                                                            |     |
| Choose GreedyStenwise                 | -T -1.7976931348623157E308 -N -1                           |     |
| circuit circuit stephise              |                                                            |     |
| Attribute Selection Mode              | Attribute selection output                                 |     |
| Ose full training set                 |                                                            | *   |
| Cross-validation Folds                | 10                                                         |     |
| Seed [                                | 1                                                          | E   |
| A                                     |                                                            | -   |
| (Nom) classe                          | •                                                          |     |
| Start Stop                            |                                                            |     |
| Result list (right-click for options) |                                                            |     |
|                                       |                                                            | X   |
| Status                                |                                                            |     |
| OK                                    | Log                                                        | , х |

By clicking on the description of the approach, we set SEARCHBACKWARDS = TRUE.

| Preprocess (            | Classify                                                                                | Cluster    | Associate Select attributes Visualize                                                                                                    |
|-------------------------|-----------------------------------------------------------------------------------------|------------|----------------------------------------------------------------------------------------------------|
| Attribute Eva           | luator                                                                                  |            |                                                                                                    |
| Choose                  | Wrap                                                                                    | perSubs    | tEval -B weka.classifiers.bayes.NaiveBayes -F 5 -T 0.01 -R 1                                                                                |
| Search Metho            | d                                                                                       |            |                                                                                                    |
| Choose                  | Greed                                                                                   | lyStepw    | e -T -1.7976931348623157E308 -N -1                                                                                                    |
| Use full f     Cross-va | <ul> <li>Use full training set</li> <li>Cross-validation Folds</li> <li>Seed</li> </ul> |            | weka.attributeSelection.GreedyStepwise     About     GreedyStepwise :     More     Performs a greedy forward or backward search through the |
| (Nom) classe            |                                                                                         | Sto        | conservativeForwardSelection False                                                                                                    |
| Result list (rig        | ht-click f                                                                              | or option: | generateRanking False                                                                                                    |
| Status<br>OK            |                                                                                         |            | numToSelect -1 searchBackwards startSet                                                                                                    |
|                         |                                                                                         |            | threshold -1.7976931348623157E308                                                                                                    |

We launch the search process by clicking on the START button. We note that the procedure uses all the available instances (ATTRIBUTE SELECTION MODE = USE FULL TRAINING SET).

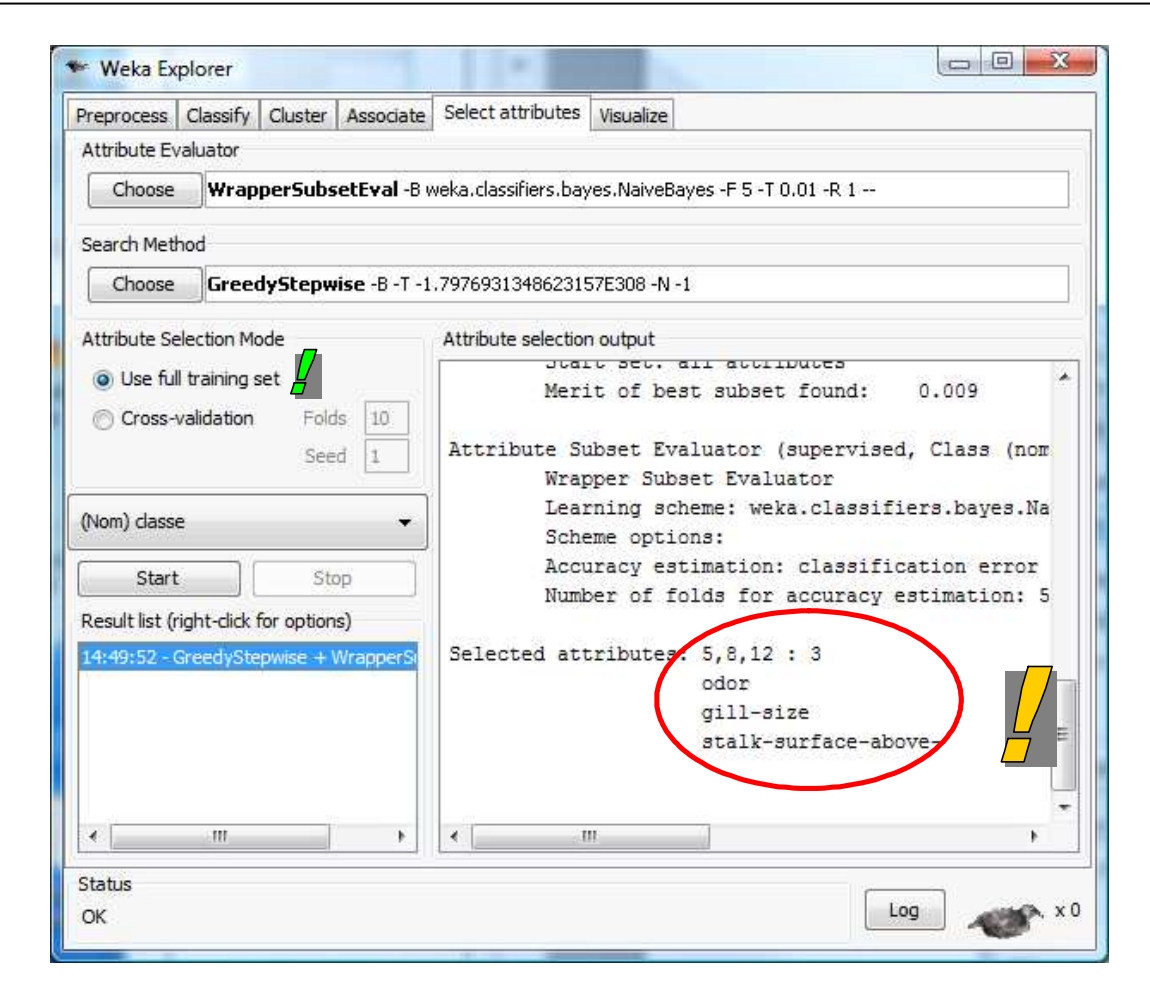

Odor, gill-size and stalk-surface-above are the selected variables.

#### 4.3 Weighting of attributes using the cross validation

The approach described above is the same as the one implemented using Sipina, R (<u>http://data-mining-tutorials.blogspot.com/2010/03/wrapper-for-feature-selection.html</u>) and Knime (above).

We obtain an "optimal" subset of variables. But we know that this solution relies heavily on the learning set. If we use another dataset, we could obtain another subset. Sometimes, it can be very different. This is rather embarrassing, especially when we want to interpret the results in relation wih the domain knowledge.

Weka puts forward a very interesting approach to overcome this drawback. Instead of performing a unique search session, it repeats the search using a resampling scheme. We thus obtain various subsets of variables. We profit from these solutions to count the number of occurrence of each variable in these subsets. The goal is to obtain a weighting of the variables according to their apparition during the whole process.

We select the ATTRIBUTE SELECTION MODE = CROSS-VALIDATION (FOLDS = 10) option. We click again on the START button.

| eprocess Classify Cluster As        | sociate Select attributes Visualize                        |
|-------------------------------------|------------------------------------------------------------|
| tribute Evaluator                   |                                                            |
| Choose WrapperSubsetE               | val -B weka.classifiers.bayes.NaiveBayes -F 5 -T 0.01 -R 1 |
| earch Method                        |                                                            |
| channel Consider Channels           | D. T. 1. 202400104040001525000 AL 1                        |
| Greedyscepwise                      | -B -1 -1./9/093134602315/E306 -N -1                        |
| tribute Selection Mode              | Attribute selection output                                 |
| 🖱 Use full training set             |                                                            |
| Cross-validation                    | 10 === Attribute selection 10 fold cross-validation (s     |
| 6                                   | number of folds (%) attribute                              |
| om) classe                          | ▼ 0( 0 %) 1 cap-snape                                      |
|                                     | 0(0\$) 2 cap-surrace                                       |
| Start Stop                          | 3(30.8) 4 bruises2                                         |
| sult list (right-click for options) | 10(100 %) 5 odor                                           |
|                                     | 0(0%) 6 gill-attachment                                    |
| :49:52 - GreedyStepwise + wrap      | 3(30 %) 7 gill-spacing                                     |
| 24.40 - Greedystepwise + wrap       | 7(70%) 8 gill-size                                         |
|                                     | 0( 0 %) 9 gill-color                                       |
|                                     | 0( 0 %) 10 stalk-shape                                     |
|                                     | 0( 0 %) 11 stalk-root                                      |
|                                     | 10(100 %) 12 stalk-surface-above-                          |
|                                     | 0( 0 %) 13 stalk-surface-below-                            |
|                                     | 0( 0 %) 14 stalk-color-above-ri                            |
|                                     | 0( 0 %) 15 stalk-color-below-ri                            |
|                                     | 0( 0 %) 16 veil-type                                       |
|                                     | 0( 0 %) 17 veil-color                                      |
|                                     | 0( 0 %) 18 ring-number                                     |
|                                     | 0( 0 %) 19 ring-type                                       |
|                                     | 0( 0 %) 20 spore-print-color                               |
|                                     | 0( 0 %) 21 population                                      |
|                                     | 0( 0 %) 22 habitat                                         |
|                                     | • m •                                                      |
| atus                                |                                                            |
| 1035                                |                                                            |

Some attributes are highlighted. For the 10 sessions of the cross validation, 5 of them are included at least one times in an "optimal" subset: bruises (3 times), odor (10), gill-spacing (3), gill-size (7) and stalk-surface-above (10). That relativizes the result with only 3 variables highlighted in the previous section.

### 4.4 « Ranking » of attributes

Weka puts forward another approach to overcome again the drawback of the "crisp" solution supplied by the standard wrapper selection process: this is the "ranking" approach.

About the backward search, the least important variable is the first removed. The most important one is the last removed. Weka assigns a weight to each variable according to this point of view. The result (the ranking) is smoothed by the encapsulation of this process inside a resampling scheme.

We modify the SEARCH METHOD, we set GENERATE RANKING = TRUE.

| Preprocess Classify Clus                                                                                                    | er Associate Select attributes Visua                                                                                                    | alize                                                                                                    |
|----------------------------------------------------------------------------------------------------|----------------------------------------------------------------------------------------------------|----------------------------------------------------------------------------------------------------|
| Attribute Evaluator                                                                                                    |                                                                                                    |                                                                                                    |
| Choose WrapperS                                                                                                    | <b>bsetEval</b> -B weka.classifiers.bayes.Na                                                                                                    | iveBayes -F 5 -T 0.01 -R 1                                                                                                    |
| Search Method                                                                                                    |                                                                                                    |                                                                                                    |
| Choose GreedySte                                                                                                    | owise -B -T -1.7976931348623157E30                                                                                                    | 8 -N -1                                                                                                    |
| Attribute Selection Mode                                                                                                    | 🔷 weka.gui.GenericObjectE                                                                                                    | ditor 📃                                                                                                    |
| <ul> <li>Ose full training set</li> <li>Cross-validation</li> </ul>                                                         | olds 1 About GreedyStepwise                                                                                                    |                                                                                                    |
| (Nom) dasse                                                                                                    | Performs a greedy forwar<br>space of attribute subset:                                                                                                    | d or backward search through the                                                                                                    |
| (Nom) classe                                                                                                    | Performs a greedy forwar<br>space of attribute subset                                                                                                    | d or backward search through the                                                                                                    |
| (Nom) classe<br>Start<br>Result list (right-click for op                                                                    | Performs a greedy forwar<br>space of attribute subset<br>conservativeForwardSelection<br>ons) generateRanking                                                 | d or backward search through the<br>s.<br>False                                                                                                    |
| (Nom) classe<br>Start<br>Result list (right-click for op<br>14:49:52 - GreedyStepwise<br>15:24:46 - GreedyStepwise          | Performs a greedy forwar<br>space of attribute subset<br>conservativeForwardSelection<br>generateRanking<br>+ Wrap<br>humToSelect                             | d or backward search through the<br>False True I True I T                                                                                                    |
| (Nom) classe<br>Start<br>Result list (right-click for op<br>14:49:52 - GreedyStepwise<br>15:24:46 - GreedyStepwise          | Performs a greedy forwar<br>space of attribute subset<br>conservativeForwardSelection<br>ons)<br>+ Wrap<br>+ Wrap<br>+ Wrap                                   | d or backward search through the<br>False<br>True<br>True                                                                                                    |
| (Nom) classe<br>Start<br>Result list (right-click for op<br>14:49:52 - GreedyStepwise<br>15:24:46 - GreedyStepwise          | Performs a greedy forwar<br>space of attribute subset<br>stop<br>ons)<br>+ Wrap<br>+ Wrap<br>+ Wrap<br>searchBackwards<br>startSet                            | d or backward search through the<br>False Induction for the search through the search through through the search through the search through through the search through through |
| (Nom) classe<br>Start<br>Result list (right-click for op<br>14:49:52 - GreedyStepwise<br>15:24:46 - GreedyStepwise<br>4 III | Performs a greedy forwar<br>space of attribute subset<br>conservativeForwardSelection<br>ons)<br>+ Wrap<br>+ Wrap<br>searchBackwards<br>startSet<br>threshold | d or backward search through the<br>s.<br>False •<br>True •<br>-1<br>True •<br>-1.<br>True •<br>-1.<br>True •                                                                                                    |

Then we click again on the START button.

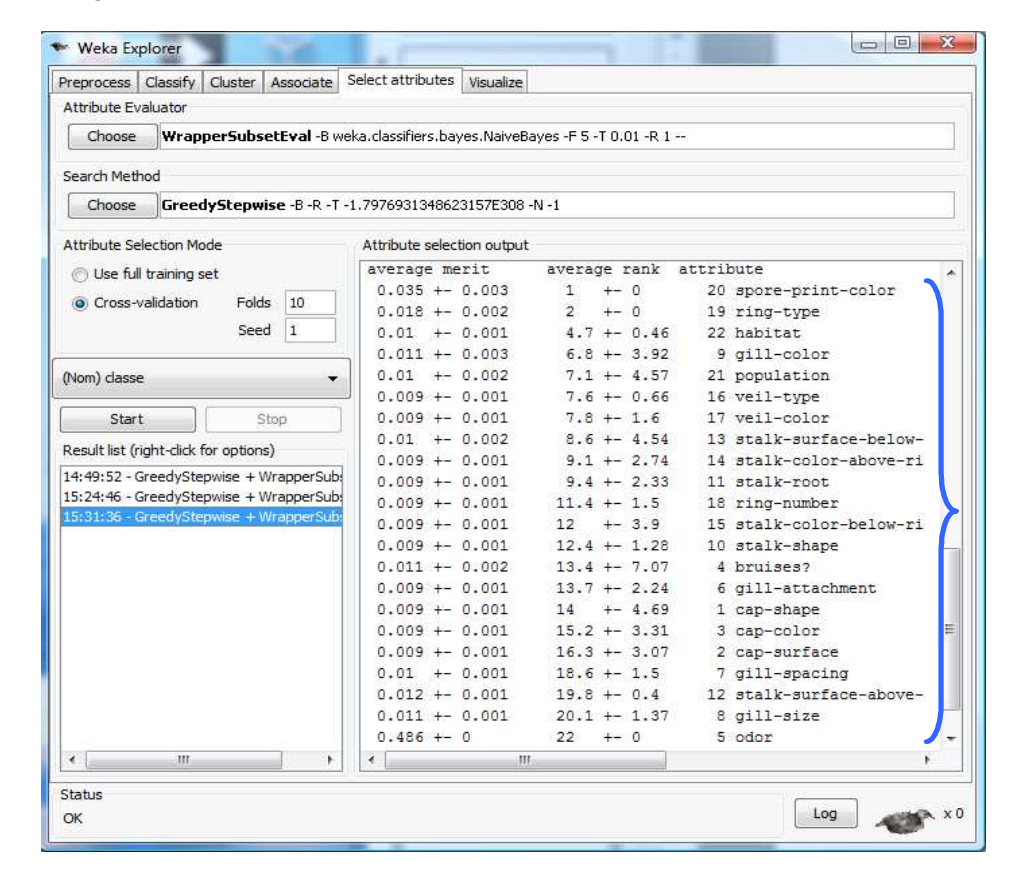

**Average rank**. Because we use a backward search, we must read the result from the bottom to the top. The most important variables are in the bottom part of the table. We have the average of the ranks of the variable. We have also an indication about the reliability of the assigned rank. It seems it is the standard error. We note for instance that "odor" has obtained always the rank 22.

## 5 Wrapper process using RapidMiner

RapidMiner is very similar to Weka about the wrapper process. It can supply a ranking or a weighting of attributes based on a resampling scheme. As Weka also, we cannot deploy the final model with the selected variables on a dataset containing all the original attributes.

### 5.1 Standard wrapper using RapidMiner

We launch RapidMiner. We create a new diagram by clicking on the FILE / NEW menu. We save the diagram "wrapper-mushroom.xml ".

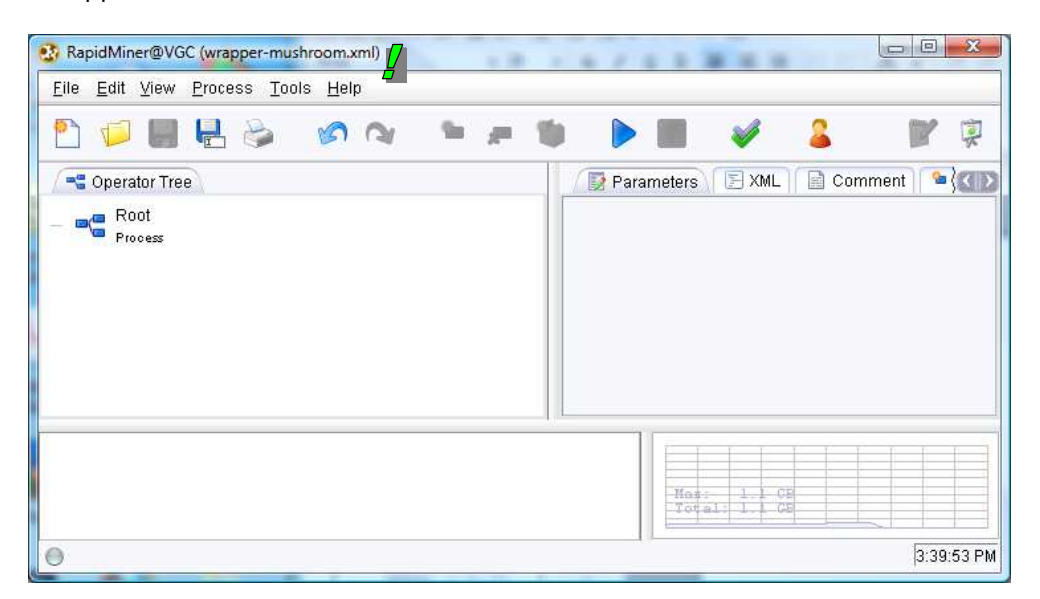

We must first load the dataset. We add the ARFFEXAMPLESOURCE component (*NEW OPERATOR* / *IO* / *EXAMPLES*) into the diagram. We set CLASSE as target (label) variable.

| RapidMiner@VGC (wrapper-mushroom.xml*)                                          |                         |                        |
|---------------------------------------------------------------------------------|-------------------------|------------------------|
| <u>Eile Edit View Process Tools H</u> elp                                       |                         |                        |
| 🞦 📁 🔒 🖶 🔌 🔗 🔌 鱼                                                                 | 🔎 🐌 📗                   | 🧳 🚨 🕎 🖗                |
| Coperator Tree                                                                  | Parameters 💽 XML        | Comment New }          |
| E Root                                                                          | data_file               | perimushroom-train.arf |
| - Process                                                                       | label_attribute         | classe 💋               |
|                                                                                 | id_attribute            |                        |
|                                                                                 | weight_attribute        |                        |
|                                                                                 | datamanagement          | double_array 🔹         |
|                                                                                 | decimal_point_character |                        |
|                                                                                 | sample_ratio            | 1.0                    |
|                                                                                 | sample_size             | -1                     |
|                                                                                 | local_random_seed       | -1                     |
| G Jan 31, 2010 3:42:04 PM: [Error] Parameter 'data_file' is n<br>default value. | not set and has no      | 1 - 1 CB               |
| 0                                                                               |                         | 3:42:36 PM             |

We add the FEATURE SELECTION component (*PREPROCESSING / ATTRIBUTES / SELECTION*). We specify the search strategy (SELECTION\_DIRECTION = BACKWARD).

| Coperator Tree    | Parameters E XML                                                                                                    | 🖹 Comment 📔 🍋 New Operator |  |
|-------------------|----------------------------------------------------------------------------------------------------|----------------------------|--|
| Root<br>Process   | user_result_individual_selection                                                                                                    |                            |  |
| ArffExampleSource | show_population_plotter                                                                                                    |                            |  |
| ArffExampleSource | plot_generations                                                                                                    | 10                         |  |
| FeatureSelection  | constraint_draw_range                                                                                                    |                            |  |
| reatureselection  | draw_dominated_points                                                                                                    |                            |  |
|                   | population_criteria_data_file                                                                                                    |                            |  |
|                   | maximal_fitness                                                                                                    | Infinity                   |  |
|                   | selection_direction                                                                                                    | backward                   |  |
|                   | keep_best                                                                                                    | 4                          |  |
|                   | and the second second s |                            |  |

We use the cross validation to evaluate the error rate (5 folds and stratified sampling).

| n n 🖇 🗧 📕 🔄 🖉                                                             | 1 🖉 🖉 🕨 🔳                        | 🖌 🗧 🔣 🦉                      |
|---------------------------------------------------------------------------|----------------------------------|------------------------------|
| Coperator Tree                                                            | Parameters 🔄 🖾 XML               | . 📄 Comment 🧯 🐿 New Operator |
| Root                                                                      | keep_example_set                 |                              |
| - ArffEvormploCourco                                                      | create_complete_model            |                              |
| ArffExampleSource<br>ArffExampleSource                                    | average_performances_only        |                              |
|                                                                           | leave_one_out                    |                              |
| Walidation                                                                | number_of_validations            | 5                            |
| Walidation                                                                | sampling_type                    | stratified sampling          |
|                                                                           | local_random_seed                | -1                           |
| 9 Jan 31, 2010 3:42:04 PM: <b>[Error]</b> Parameter 'da<br>Jefault value. | ata_file' is not set and has no. | e: 1.1-CB<br>sl: 1.1 CB      |

Then we add the train-test sequence inside of the cross-validation (NAIVE BAYES + MODEL APPLIER + CLASSIFICATION PERFORMANCE). The last component allows to compute the error rate on the various folds.

| • 🖉 🎽 📗                                | 🖌 🤰 📓 🖌                                                                                                    |  |
|----------------------------------------|----------------------------------------------------------------------------------------------------|--|
| Parameters 🕞 XML                       | 📄 Comment ी 🎦 New Operator                                                                                                    |  |
| keep_example_set                       |                                                                                                    |  |
| main_criterion                         | (first 🔹                                                                                                    |  |
| accuracy                               |                                                                                                    |  |
| classification_error                   |                                                                                                    |  |
| kappa                                  |                                                                                                    |  |
| weighted_mean_recall                   |                                                                                                    |  |
| weighted_mean_precision                |                                                                                                    |  |
| spearman_rho                           |                                                                                                    |  |
| kendall_tau                            |                                                                                                    |  |
| absolute_error                         |                                                                                                    |  |
| relative_error                         |                                                                                                    |  |
| relative_error_lenient                 |                                                                                                    |  |
|                                        |                                                                                                    |  |
| is not set and has no<br>Heat:<br>Tota | 1.1 CB<br>1.1 CB                                                                                                    |  |
|                                        | Parameters XML     keep_example_set     main_criterion     accuracy     classification_error     kappa     weighted_mean_recall     weighted_mean_recision     spearman_rho     kendall_tau     absolute_error     relative_error     relative_error     relative_error     is not set and has no |  |

We launch the process by clicking on the RUN button. We obtain the selected variables (ATTRIBUTE WEIGHTS) and the confusion matrix of the final model (PERFORMANCE VECTOR).

| 🚱 RapidMiner@VGC (wrapper-mushroom.xml)                                                                   |                                                |                              |            |
|----------------------------------------------------------------------------------------------------|------------------------------------------------|------------------------------|------------|
| <u>Eile E</u> dit ⊻iew <u>P</u> rocess <u>T</u> ools <u>H</u> elp                                         |                                                |                              |            |
| 🖹 📁 📕 🖶 😂 🛛 🛯                                                                                             | 🖕 🖉 🚺                                          | 🥖 🔒                          | <b>1</b>   |
| ExampleSet AttributeWeights FeatureSelection                                                              | PerformanceVector<br>ClassificationPerformance |                              |            |
| Table View O Plot View                                                                                    |                                                |                              |            |
| attribute                                                                                                 |                                                | weight 🔻                     |            |
| cap-shape                                                                                                 | 1                                              |                              | 6          |
| cap-surface                                                                                               | 1                                              |                              |            |
| cap-color                                                                                                 | 1                                              |                              |            |
| bruises?                                                                                                  | 1                                              |                              |            |
| odor                                                                                                    | 1                                              |                              |            |
| gill-attachment                                                                                           | 1                                              |                              |            |
| gill-spacing                                                                                              | 1                                              |                              |            |
| gill-size                                                                                                 | 1                                              |                              |            |
| gill-color                                                                                                | 1                                              |                              |            |
| stalk-shape                                                                                               | 1                                              |                              |            |
| stalk-root                                                                                                | 1                                              |                              |            |
| stalk-surface-above-                                                                                      | 1                                              |                              | 6          |
|                                                                                                    |                                                |                              | Save       |
| Penormancevector [<br>classification_error: 0.35% +/- 0.12% (mikro: 0.3)<br>ConfusionMatrix:<br>True: e p | 5%)                                            |                              |            |
| e: 1028 7<br>p: 0 965<br>l                                                                                |                                                |                              |            |
| (created by ClassificationPerformance)<br>P Jan 31, 2010 3:55:13 PM: [NOTE] Process finished              | d successfully after 2 s                       | Max: 1.1 GB<br>Total: 1.1 GB |            |
| 0                                                                                                    |                                                |                              | 3:56:00 PI |

RapidMiner surprisingly selects many variables compared with the other tools.

| ile <u>E</u> dit ⊻iew <u>P</u> rocess <u>T</u> ools <u>H</u> elp                                                                                                    |                                  |                     |          |
|----------------------------------------------------------------------------------------------------|----------------------------------|---------------------|----------|
| 🖞 💭 📕 🛃 😓 🔗 🐼 🖕                                                                                                    | 🔎 🖉 🌔 🔳 4                        | V 🚨                 | <b>F</b> |
| 📲 Operator Tree                                                                                                    | Parameters 🕞 XML                 | 📄 Comment 🏾 🤷 New   | Operator |
| Root                                                                                                    | number_of_validations            | 5 🗾                 |          |
| Process                                                                                                    | leave_one_out                    |                     |          |
| ArffExampleSource                                                                                                    | sampling_type                    | stratified sampling | · •      |
| www.wrapperXValidation                                                                                                    | local random seed                | -1                  |          |
| WrapperXValidation                                                                                                    | and an association of the second |                     |          |
| 😑 🚲 FeatureSelection                                                                                                    |                                  |                     |          |
| FeatureSelection                                                                                                    |                                  |                     |          |
| 🖃 🌇 XValidation                                                                                                    |                                  |                     |          |
| XValidation                                                                                                    |                                  |                     |          |
| NaiveBaves                                                                                                    |                                  |                     |          |
| NaiveBayes                                                                                                    |                                  |                     |          |
| NaiveBayes<br>NaiveBayes                                                                                                    |                                  |                     |          |
| NaiveBayes<br>NaiveBayes<br>⊖                                                                                                    |                                  |                     |          |
| Validation<br>NaiveBayes<br>NaiveBayes<br>OperatorChain<br>OperatorChain                                                                                                    |                                  |                     |          |
| Xualidation     NaiveBayes     OperatorChain     OperatorChain     GyeratorChain     ModelApplier     ModelApplier                                                                                                    |                                  |                     |          |
| Validation<br>NaiveBayes<br>NaiveBayes<br>OperatorChain<br>OperatorChain<br>ModelApplier<br>ModelApplier<br>ClassificationPerformance<br>ClassificationPerformance                                                                                                    |                                  |                     |          |
| XValidation     NaiveBayes     NaiveBayes     OperatorChain     OperatorChain     OperatorChain     OperatorChain     ClassificationPerformance     ClassificationPerformance     ClassificationPerformance                                                                                                    |                                  |                     |          |
| Xoalidation     NaiveBayes     NaiveBayes     NaiveBayes     OperatorChain     OperatorChain     OperatorChain     OperatorChain     ClassificationPerformance     ClassificationPerformance     classificationPerformance     component/leaders                                                                                                    |                                  |                     |          |
| X0alrdation NaiveBayes NaiveBayes NaiveBayes OperatorChain OperatorChain OperatorChain ClassificationPerformance ClassificationPerformance classificationPerformance reated by FeatureSelection) erformanceVector [classification_error: 0.35% +/- 0.12% (mikro: 0.35%)]                                                                                                    |                                  |                     |          |
| Avairedation<br>NaiveBayes<br>NaiveBayes<br>NaiveBayes<br>NaiveBayes<br>ModelApplier<br>ModelApplier<br>ClassificationPerformance<br>ClassificationPerformance<br>ClassificationPerformance<br>ClassificationPerformance<br>readed by FeatureSelection)<br>erformanceVector [<br>classification_error: 0.35% +/- 0.12% (mikro: 0.35%)<br>onfusionMatrix:                                                                                                    |                                  |                     |          |
| AlveBayes<br>NaiveBayes<br>NaiveBayes<br>NaiveBayes<br>OperatorChain<br>OperatorChain<br>OperatorChain<br>ClassificationPerformance<br>ClassificationPerformance<br>Classificat |                                  |                     |          |
| AlveBayes<br>NaiveBayes<br>NaiveBayes<br>NaiveBayes<br>OperatorChain<br>OperatorChain<br>ClassificationPerformance<br>ClassificationPerformance<br>ClassificationPerformance<br>classificationPerformance<br>classificationPerformance<br>classificationPerformance<br>classificationPerformance<br>classificationPerformance<br>classificationPerformance<br>classificationPerformance<br>to the the the the the the the the the the                                                                                                    |                                  |                     |          |

### 5.2 Weighting of the attributes according to their relevance

Like Weka, RapidMiner can compute a weighting of attributes using a resampling scheme. We come back to the diagram. We add the WRAPPER **XVALIDATION** (VALIDATION) component. It embeds the selection process into a cross validation. We copy the previous branch of the diagram devoted to the wrapper process inside to this component.

Then we define again the train test sequence using the naive bayes classifier.

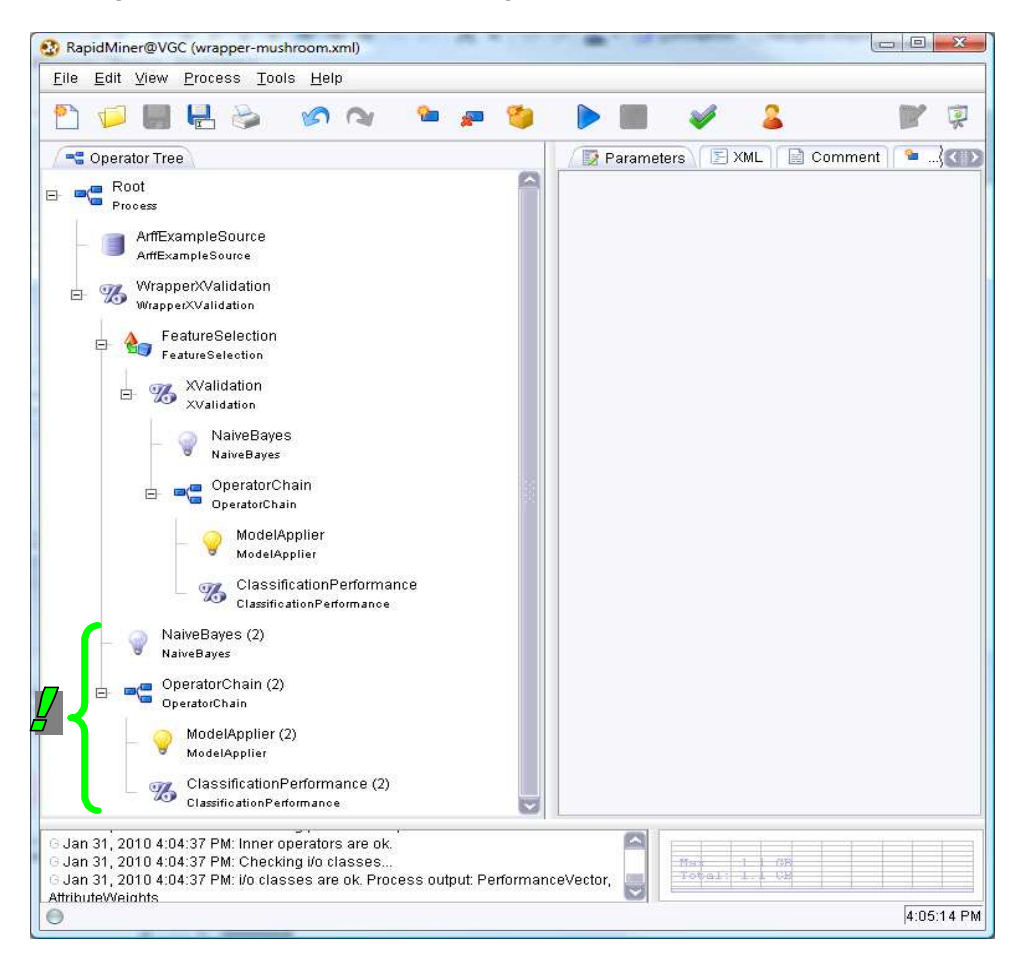

We click on the RUN button. Of course, the computation time is higher. We select the ATTRIBUTE WEIGHTS tab.

| <u>File Edit View Process Iools Help</u>                                                                                                    |                 |                           |      |
|----------------------------------------------------------------------------------------------------|-----------------|---------------------------|------|
| 🞦 📁 📗 🖶 🌭 🕜 🔍 🐂 🖈                                                                                                    | - 🐌 🕨 🛛         | 🧭 🔒                       | 2    |
| BerformanceVector<br>ClassificationPerformance (2) & WrapperXValidation                                                                                  |                 |                           |      |
| Table View O Plot View                                                                                                    |                 |                           |      |
| attribute                                                                                                    |                 | weight 🔻                  |      |
| cap-surface                                                                                                    | 1               |                           | 2    |
| cap-color                                                                                                    | 1               |                           |      |
| odor                                                                                                    | 1               |                           |      |
| gill-attachment                                                                                                    | 1               |                           |      |
| gill-spacing                                                                                                    | 1               |                           |      |
| gill-size                                                                                                    | 1               |                           |      |
| gill-color                                                                                                    | 1               |                           |      |
| stalk-shape                                                                                                    | 1               |                           |      |
| stalk-root                                                                                                    | 1               |                           |      |
| stalk-surface-above-                                                                                                    | 1               |                           |      |
| veil-type                                                                                                    | 1               |                           |      |
| veil-color                                                                                                    | 1               |                           |      |
| spore-print-color                                                                                                    | 1               |                           |      |
| population                                                                                                    | 1               |                           |      |
| stalk-surface-below-                                                                                                    | 0.800           |                           |      |
| stalk-color-above-ri                                                                                                    | 0.800           |                           |      |
| ring-type                                                                                                    | 0.800           |                           | 5    |
|                                                                                                    |                 |                           | Save |
| AttributeWeights (containing weights for 22 attributes)<br>(created by WrapperXValidation)<br>P Jan 31 2010 4:07:52 PM: INOTE! Process finished successf | ullv after 16 s | Mas 1 00<br>Total: 1.1 00 |      |

Here also, the previous result is relativized. But, the number of relevant variables is clearly overestimated. Perhaps it is more appropriate to use the forward strategy with RapidMiner. It seems that it selects the first subset found according to the search direction: the largest subset in the backward search; the smallest subset in the forward search.

## 6 Conclusion

Wrapper strategy explicitly uses an estimation of the error rate to determine the "optimal" subset of descriptors. It does not rely on the specificities of the learning algorithm when it explores the solutions. These are two characteristics that make it a preferred tool in a variable selection process.

However, as we noted in this tutorial, it is demanding on computational resources, especially when we want to highlight the rank or the weight of the attributes using a resampling scheme. Its implementation when dealing with very large databases, both in numbers of variables and observations, becomes very expensive. This characteristic is even more pronounced than we use a supervised learning technique which is also costly in computing time, such as some neural network or support vector machine algorithms.